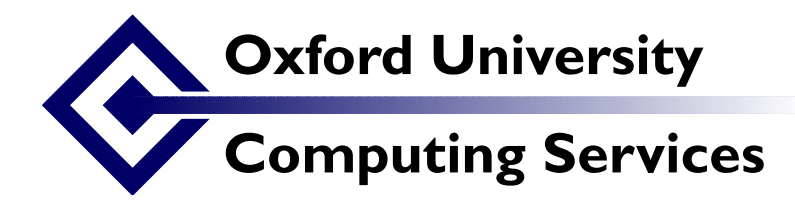

## **XSLT Publishing Exercises 1**

Sebastian Rahtz Date: March 2003 (revised 04/03/2003)

Our exercises will be based on formatting the sample TEI XML file of which you have a separate printout. We have provided a simple stylesheet which does some basic work to turn it into HTML, and we want you to make it better.

## 1 First look at using XSLT

We need to see how the tools work. Firstly, a command-line XSLT processor, making an HTML file.

- 1. Open a web browser and visit http://www.tei-c.org.uk/Talks/OUCS/2003-02/samples.zip; save the zip file to disk and unpack it in your working directory (ie H:\)
- 2. Open an MSDOS box ([Start], [Run], command.com) and change directory to where you have unpacked the files. Run the xsltproc processor, to make sample.html from sample.xml using sample.xsl as your stylesheet:

```
xsltproc -o sample.html sample.xsl sample.xml
```

3. Load sample.html into your Web browser and see what the result looks like. Internet Explorer and Netscape are available - make sure you select the IE icon on the desktop to get the most recent version.

Now look at the transformation happening in the web browser itself. For this you *must* use Internet Explorer 5, in the updated version we have installed on your computer (or a new IE6, if that has been installed)

This is an instruction to the browser to process the file using sample.xsl

- 2. Open sample.xml in IE5 or IE6. You should see the same display as you got with the sample.html you made earlier.
- 3. Edit sample.xsl a little, and reload sample.xml in the browser. Did your changes take effect?
- 4. Use the View Source option in the browser, and compare sample.xml with sample.html
- 5. Take out the xml-stylesheet line from sample.xml and reload it. You should see the default behaviour of IE5 when confronted with an XML file.

You should now be confident that you can control the display of an XML file using the XSLT stylesheet. Now we can move on to refine the stylesheet and apply it to our text from *Punch*. A complete version is available as punch.xml.

## **2** Developing the stylesheet

Below are a series of suggestions for ways in which you can enhance the stylesheet. We will give worked solutions for the first two, then leave you on your own to try the rest.

You can use either the command-line method, or Internet Explorer, to do this work. While the browser route is more fun, be warned that you do not get very much feedback if you make a mistake in the XSL. And also remember back home that you must update IE5 with the latest release of the XML and XSL engines (http://www.netcrucible.com/xslt/msxml-faq.htm will be helpful), or install IE6.

1. Turn TEI <emph> elements into HTML italics. Load sample.xsl into an editor (Notepad, Emacs etc), and add a new template at the end before </xsl:stylesheet> as follows:

```
<rpre><rsl:template match="emph">
<i><rsl:apply-templates/></i>
</rsl:template>
```

2. Make the <signed> element come out in bold as a separate paragraph. Add a template as follows:

- 3. Remove the headings for front and body matter
- 4. Put the front matter at the end
- 5. Only show the <teiHeader> elements
- 6. Put each speech (<sp>) in the play fragment into its own paragraph
- 7. If you know CSS, try adding some colour or spacing with style attributes eg

## 3 Starting a new XSLT stylesheet

Do you have an XML file of your own? Can you construct an XSLT specification to render that to HTML? Experiment with punch.xml as an example text.